## Hosszabbítás az online katalógusban

Az online katalógus a <u>http://opac3.godollo.uni-mate.hu/</u> weboldalon érhető el. Az online katalógusban hosszabbítani olvasói belépést követően a *Saját könyvtár Kölcsönzések* menüpontban lehetséges.

| 🗐 Katalógus 🏾                         | Saját könyvtár 🔿                                   |                                      |           |                 |   | Teszt Olvasó | ۲ | 0 | HU | ۲ |
|---------------------------------------|----------------------------------------------------|--------------------------------------|-----------|-----------------|---|--------------|---|---|----|---|
| MAGYAR AGRÂR- ÉS<br>ÉLETTUDOMÂNYI EGY | Személyes adatok<br>Kölcsönzések<br>Olvasótörténet | <b>XY DOMOKOS</b><br>'ÁR ÉS LEVÉLTÁR |           |                 |   |              |   |   |    |   |
| Egyszerű kere                         | Összetett ke                                       | eresés CCL keresés                   | Böngészés |                 |   |              |   |   |    |   |
|                                       |                                                    |                                      | Ba        | ármely kulcsszó | ~ | Keresés      |   |   |    |   |

## Fontos tudnivalók:

• Az új határidőt a rendszer mindig a hosszabbítás napjától számítja.

Nem lehetséges a hosszabbítás,

- ha az Olvasó elérte a megengedett hosszabbítások számát, vagy
- előjegyzés van a hosszabbítandó műre.

A *Kölcsönzések* menüpontban *Táblázatos*, illetve *Listás* nézetben lehet megtekinteni az aktuálisan az Olvasónál lévő könyveket. A Listás nézetben a borítóképek is látszanak, de itt nem lehetséges a hosszabbítás. Alapértelmezett esetben *Táblázatos* nézetben a kölcsönzött dokumentumok szerzője és címe, a kölcsönzés és a lejárat dátuma, valamint a *Hosszabbítások* oszlopban a kihasznált hosszabbítások és az összes hosszabbítási lehetőség száma látszik a rendszerben.

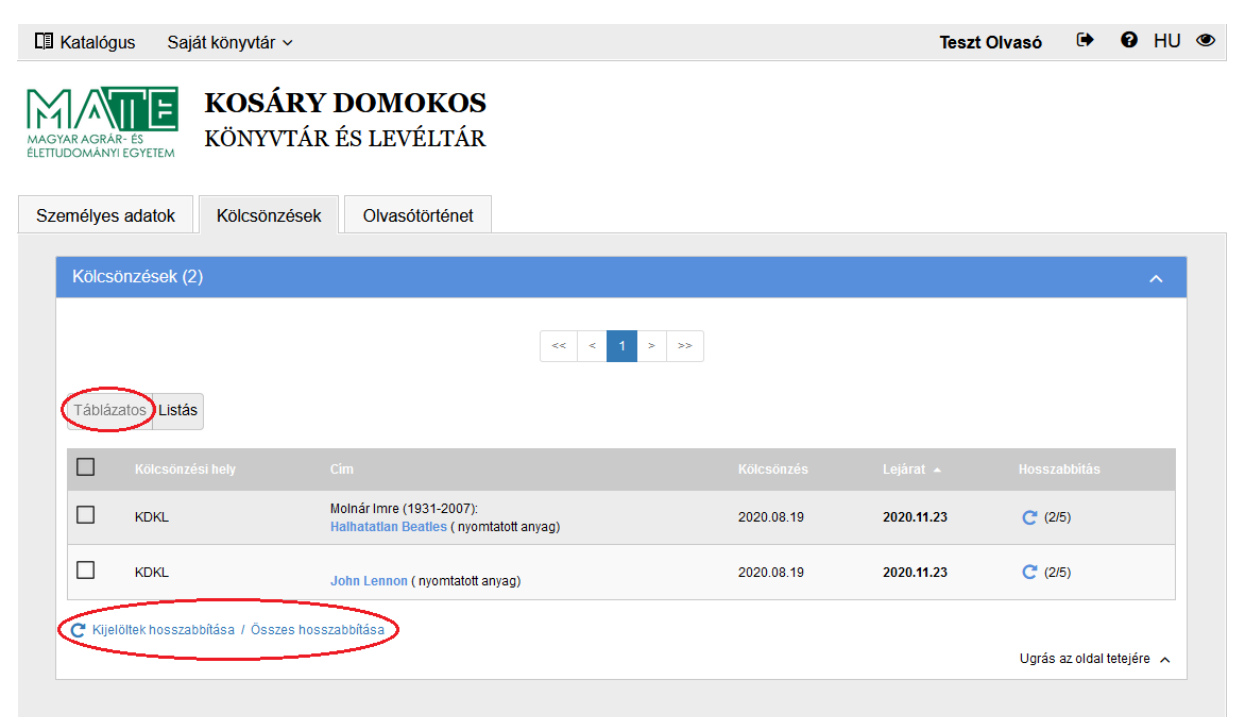

Hosszabbítani többféleképpen is lehetséges. Az első lehetőség a táblázat alatt található *Kijelöltek hosszabbítása / Összes hosszabbítása*. Ha csak néhány könyv kölcsönzési idejét szeretnénk hosszabbítani, a hosszabbítani kívánt dokumentumok előtt található négyzetben kell pipát tennünk, majd a *Kijelöltek hosszabbítása* linkre kattintani. Ha minden kölcsönzött dokumentum lejárati dátumát szeretnénk hosszabbítani, az *Összes hosszabbítása* linkre szükséges kattintani.

A rendszer felugró ablakban értesítést küld, hogy melyek lesznek az új lejárati dátumok. Ha szeretnénk elvégezni a hosszabbítást, a *Rendben* gombra kell kattintani, ha pedig ez nem megfelelő, a *Mégsem* gombra kattintva nem lesznek meghosszabbítva a kölcsönzések.

| Kijelölt kölcsönzések           | hosszabbítása       |            |      |
|---------------------------------|---------------------|------------|------|
| A következő kölcsönzések meg le | sznek hosszabbílva: |            |      |
| Szerző                          | Cím                 | Új lejárat |      |
|                                 | John Lennon         | 2020.12.18 |      |
| Molnár Imre (1931-2007)         | Halhatatlan Beatles | 2020.12.18 |      |
|                                 |                     |            |      |
|                                 |                     | Mégsem     | dben |

A másik hosszabbítási lehetőség a táblázatban a *Hosszabbítás* oszlopban található kerek nyílra kattintva lehetséges.

| emélyes  | adatok Kölcsönzése              | k Olvasótörténet                                                    |            |            |                           |
|----------|---------------------------------|---------------------------------------------------------------------|------------|------------|---------------------------|
| Kölcsö   | önzések (2)                     |                                                                     |            |            | ^                         |
|          |                                 | << < 1 >                                                            | >>         |            |                           |
| Tábláza  | atos Listás                     |                                                                     |            |            |                           |
|          |                                 |                                                                     |            |            |                           |
|          | KDKL                            | Molnár Imre (1931-2007):<br>Halhatatian Beatles ( nyomtatott anyag) | 2020.08.19 | 2020.11.23 | C (2/5)                   |
|          | KDKL                            | John Lennon ( nyomtatott anyag)                                     | 2020.08.19 | 2020.11.23 | C (2/5)                   |
| C Kijelč | öltek hosszabbítása / Összes ho | sszabbítása                                                         |            |            | Ugrás az oldal tetejére 🦒 |

A rendszer felugró ablakban ebben az esetben is értesítést küld, hogy mi lesz az új lejárati dátum. Ha szeretnénk elvégezni a hosszabbítást, a *Rendben* gombra kell kattintani, ha pedig ez nem megfelelő, a *Mégsem* gombra kattintva nem lesz meghosszabbítva a kölcsönzés.

| Kölcsönzés hossz                       | abbítása                                                                   |        |         |
|----------------------------------------|----------------------------------------------------------------------------|--------|---------|
| A következő kölcsönzés meg             | lesz hosszabbítva:                                                         |        |         |
| Szerző<br>Cím<br>Lejárat<br>Új lejárat | Molnár Imre (1931-2007)<br>Halhatatlan Beatles<br>2020.11.23<br>2020.12.18 |        |         |
|                                        |                                                                            | Mégsem | Rendben |

A sikeres hosszabbítást követően pár másodpercig kis zöld ablakban látszik "A kijelölt hosszabbítás sikerült!" vagy "A kijelölt kölcsönzések hosszabbítása sikerült!" szöveg, valamint az új lejárat dátuma fekete félkövér számokkal jelenik meg a *Kölcsönzések* táblázat *Lejárat* oszlopában. Ezen kívül látszik az is, hogy eggyel kevesebb lehetőségünk maradt a hosszabbításra.

| Kölcsi | önzések (2)  |                                                                     |            |            | ^       |
|--------|--------------|---------------------------------------------------------------------|------------|------------|---------|
|        |              | ≪ < 1 >                                                             | >>         |            |         |
| Tábláz | tatos Listás |                                                                     |            |            |         |
|        |              |                                                                     |            |            |         |
|        | KDKL         | John Lennon ( nyomtatott anyag)                                     | 2020.08.19 | 2020.11.23 | C (2/5) |
|        | KDKL         | Molnár Imre (1931-2007):<br>Halhatatlan Beatles ( nyomtatott anyag) | 2020.08.19 | 2020.12.18 | C (3/5) |

Az olvasói adatlapról a jobb felső sarokban a név mellett található "kijárat" 🕞 ikonra kattintva lehetséges kijelentkezni a sikeres hosszabbítást követően.

Ha nem sikerül a hosszabbítás a katalógusban, a <u>konyvtar@uni-mate.hu</u> e-mailcímen, vagy telefonon, a 06-28-522-000 telefonszámon a 1173-as melléken kérhet segítséget a könyvtárosoktól.